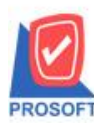

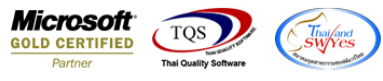

### ระบบ Warehouse Management

🕨 ฟอร์มตรวจสอบการนับสินค้าและฟอร์มตรวจนับสินค้าระบบ WH สามารถ Design เพิ่มแสดง Column Lot No ได้

1.เข้าที่ระบบ Warehouse Management > WH Data Entry > ตรวจสอบการนับสินค้ำ หรือ ตรวจนับสินค้า

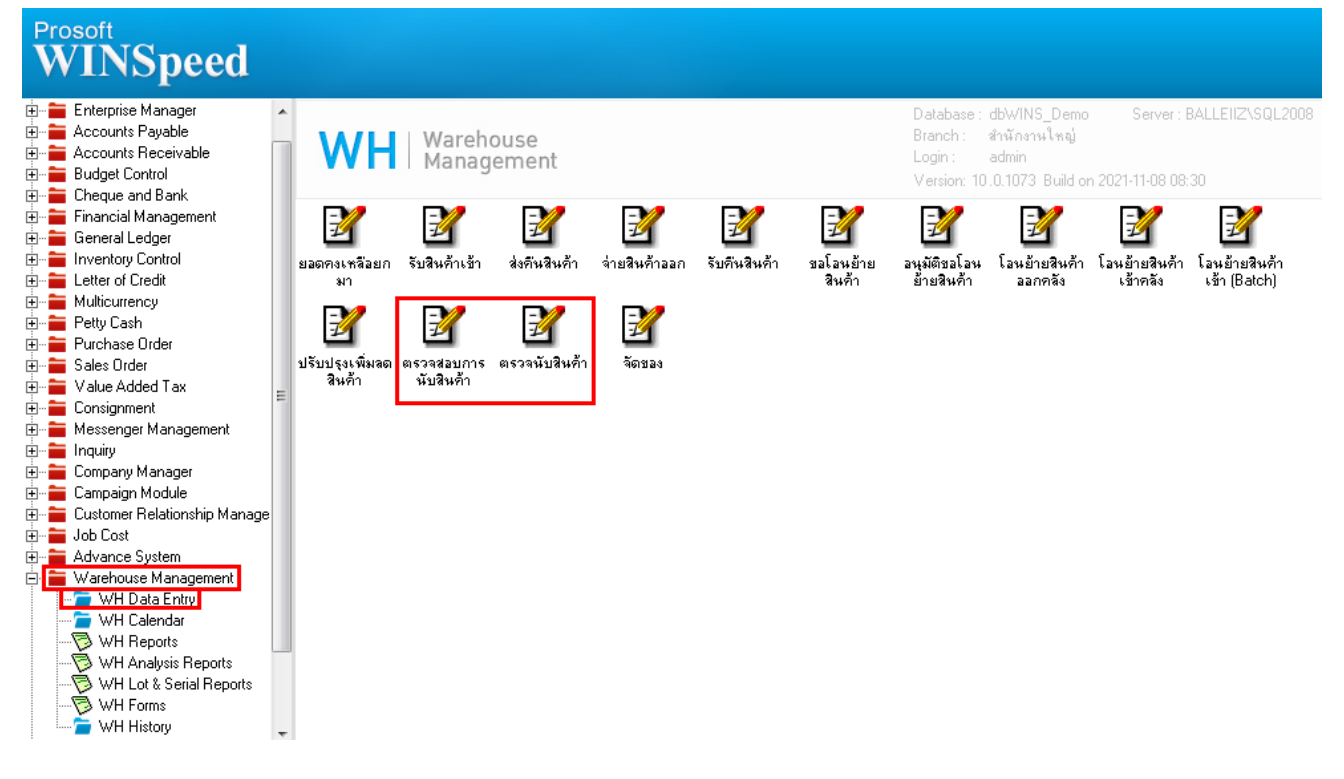

#### 2.เลือกเอกสาร Click > Print

| 🔰 ตรวจสอบการน้  | ับสีนค้า         |                    |           |          |            |                 |             |            |              |             |         | x    |  |  |  |
|-----------------|------------------|--------------------|-----------|----------|------------|-----------------|-------------|------------|--------------|-------------|---------|------|--|--|--|
| เลขที่เอกสาร    | WHNC6411-00001 🕉 | <mark> _</mark> ตร | วจสอบแล้ว | วทั้งใบ  |            |                 |             | Ve         | rify Coun    | t Stoc      | k ( WH  | )    |  |  |  |
| วันที่เอกสาร    | 08/11/2564       | วันที่ตร           | วจส่อบ 🛛  | 8/11/256 | 4 🧾 เงื่อน | ไขค้นหา         | แบบช่วง     | ▼ ∧        | Not Adjusted |             |         |      |  |  |  |
| รทัสผู้ตรวจสอบ  | EMP-00004        | พีระพล             | จันทร์ฉาย | I        | <br>চলঁয়া | ข้อนุมัติ       |             | <b>•</b>   |              |             |         |      |  |  |  |
| <br>รหัสสินค้า  | IC-0018 💌        | ถึง                | IC-0018   |          | ▼ Lot I    | No.             |             | -          | ถึง          |             |         | -    |  |  |  |
| คลัง            | •                | ถึง                |           |          | 🔻 গণিষ্ঠ   | ยี่ห้อสินค้า    |             | •          | ถึง          |             |         | Ŧ    |  |  |  |
| ที่เก็บ         | <b>•</b>         | ถึง                |           |          | 🔻 গণিধ্য   | ประเภทสินค้า    |             | -          | ถึง          |             |         | Ŧ    |  |  |  |
| รหัสกลุ่มสินค้า | <b>•</b>         | ถึง                |           |          | 💌 গণঁরণ    | เมวดสินค้า      |             | •          | ถึง          |             |         | -    |  |  |  |
| รพัส Job        | •                | ถึง                |           |          | 💌 চপলি।    | เผนก            |             | -          | ถึง          |             |         | -    |  |  |  |
| สถานะสินค้า     | 🗖 Active 🔲 In    | active             |           | On Hold  | <br>[] ເລ  | พาะสินค้าที่เคย | ยเคลื่อนไหว | <u> </u>   | ฉพาะสินค้าห์ | ที่มีค่ามาก | ากว่า 0 | _    |  |  |  |
| หมายเหตุ        |                  |                    |           |          |            |                 |             |            |              |             |         | NH+G |  |  |  |
| No. รทัสสินศ์   | ้ำ ชื่อสินค้า    |                    | คลัง      | ที่เก็บ  | หน่วยนับ   | Lotno           | ยอดตามบัญชี | ยอดตรวจนับ | ผลต่าง ต     | เรวจนับ     | ตรวจสอบ |      |  |  |  |
| 1 IC-0018       | กล้องถ่ายรูป     |                    | 01        | 01       | เครื่อง    | 001             | 5.000       | 4.000      | -1.000       | <b>V</b>    |         |      |  |  |  |
| 2 IC-0018       | กล้องถ่ายรูป     |                    | 01        | 01       | เครื่อง    | Lot02           | 3.000       | 2.000      | -1.000       | ✓           |         | =    |  |  |  |
| 3               |                  |                    |           |          |            |                 | .000        | .000       | .000         |             |         | -    |  |  |  |
| 4               |                  |                    |           |          |            |                 | .000        | .000       | .000         |             |         |      |  |  |  |
| 5               |                  |                    |           |          |            |                 | .000        | .000       | .000         |             |         |      |  |  |  |
| 6               |                  |                    |           |          |            |                 | .000        | .000       | .000         |             |         |      |  |  |  |
| 1. i- i- iq     |                  |                    |           |          |            |                 | 8.000       | 6.000      | -2.000       |             |         |      |  |  |  |
| Petail Detail   |                  |                    |           |          |            |                 |             |            |              |             |         |      |  |  |  |
|                 |                  |                    |           |          |            |                 |             |            |              |             |         |      |  |  |  |

10

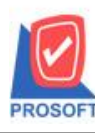

### บริษัท โปรซอฟท์ คอมเทค จำกัด

2571/1ซอฟท์แวร์รีสอร์ท ถนนรามคำแหงแขวงหัวหมากเขตบางกะปิกรุงเทพฯ 10240 โทรศัพท์: 0-2739-5900 (อัตโนมัติ) http://www.prosoft.co.th

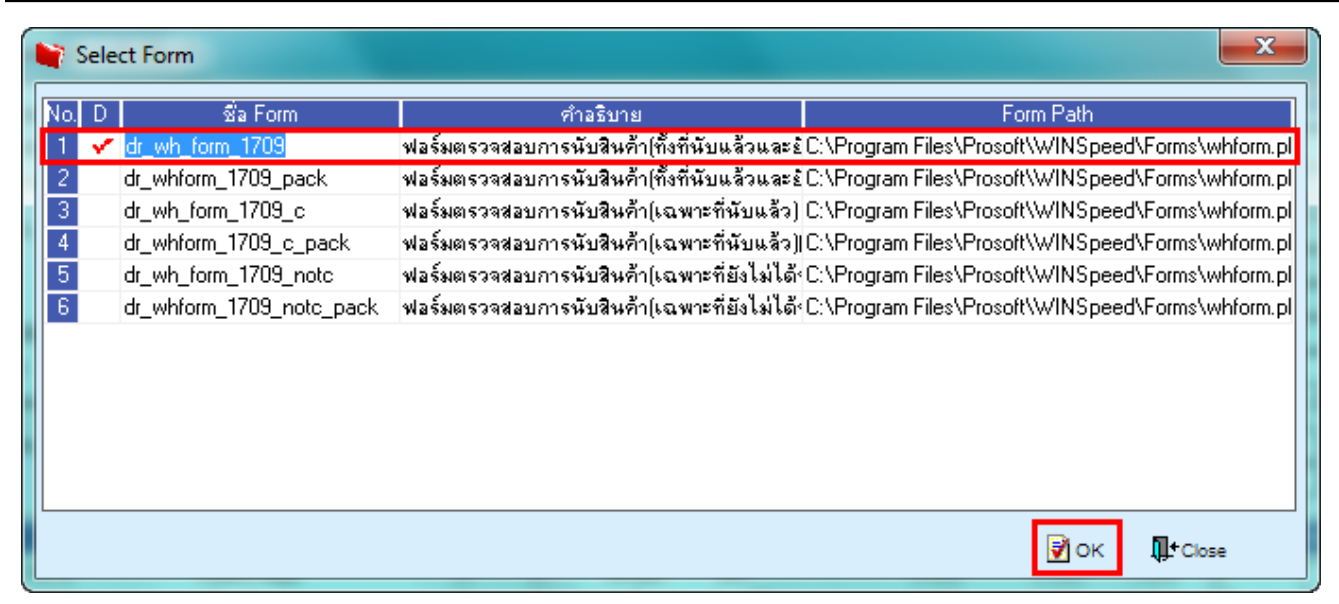

**Microsoft** 

**GOLD CERTIFIED** 

TO

#### 3.Click Design

| [ใบตรวจสอบกา                                                                     | รนับสินค้า]             |          |            |           |          |        |        |                 |            |           |        |        |              |                |                 |  |  |  |
|----------------------------------------------------------------------------------|-------------------------|----------|------------|-----------|----------|--------|--------|-----------------|------------|-----------|--------|--------|--------------|----------------|-----------------|--|--|--|
| Report Tool V                                                                    | iew Wind                | low Help |            | <b>-</b>  |          |        |        |                 |            |           | _      |        |              |                |                 |  |  |  |
| 🍇 🎒 😤 V                                                                          | - <b>12</b> 12          |          | <b>()</b>  |           | \$   K   | \$ \$  | \$     | <b>¢</b> ∕l   ⁵ |            |           |        | X H    | lesize:   10 | 0% <u>-</u>    | Zoom:   100%    |  |  |  |
|                                                                                  |                         |          |            |           |          |        |        |                 |            |           |        |        |              |                |                 |  |  |  |
| DEMO                                                                             |                         |          |            |           |          |        |        |                 |            |           |        |        |              |                | <b>หน้า 1</b> / |  |  |  |
|                                                                                  |                         |          |            | ນ້        | ริษัท ต้ | ์วอย่า | าง จำ  | เกัด            |            |           |        |        |              |                |                 |  |  |  |
|                                                                                  |                         | 2571/1   | ซ.รามคำแหง | 175 ถ.ราม | เคำแหง เ | แขวงหั | ้วหมา  | ก เขตา          | มางกะร์    | ป กรุง    | เทพฯ   | 10240  |              |                |                 |  |  |  |
| โทร. 0-2739-5900   โทรสาร 0-2739-5910   เลขประจำตัวผู้เสียภาษีอากร 1234567890123 |                         |          |            |           |          |        |        |                 |            |           |        |        |              |                |                 |  |  |  |
| ใบตรวจสอบการนับสินค้า <sub>เองเพื่อกลาร wrw.ck411-00001</sub>                    |                         |          |            |           |          |        |        |                 |            |           |        |        |              |                |                 |  |  |  |
| เปทรรงแอบการหมุ่มหาย แลงที่เอกสาร WE                                             |                         |          |            |           |          |        |        |                 |            |           |        |        | I3 WH        | HINC6411-00001 |                 |  |  |  |
|                                                                                  |                         |          |            |           |          |        |        |                 | าน         | ។លោក<br>4 | 08/1   | 1/2564 |              |                |                 |  |  |  |
|                                                                                  |                         |          |            | ~         |          |        |        | ้วหา            | าตรวจเ     | มป  08/1: | 1/2564 |        |              |                |                 |  |  |  |
| ผู้ตรวจนับ นา                                                                    | ง นัทวดี สุป            | ระวัติ   |            |           |          |        | รหั    | าสินค้า         | I          |           | 2      | 015    | ถึง          | 14 IC-0018     |                 |  |  |  |
| ผู้ตรวจสอบ นา                                                                    | ย พีระพล จั             | นทร์ฉาย  |            |           |          |        | จาก    | Lot No          | <b>)</b> . |           |        | -      | ถึง          |                | -               |  |  |  |
| คลัง                                                                             | -                       |          | ถึง        | -         |          |        | ກສຸ່າ  | เสินค้า         |            |           |        | -      | ถึง          |                | -               |  |  |  |
| ที่เก็บ                                                                          | -                       |          | ถึง        | -         |          |        | ยี่ห้อ | อสินค้า         | l          |           |        | -      | ถึง          |                | -               |  |  |  |
| รหัสแผนก                                                                         | -                       |          | ถึง        | -         |          |        | ประ    | ເທກສຳ           | แค้า       |           |        | -      | ถึง          |                | -               |  |  |  |
| Job                                                                              | -                       |          | ถึง        | -         |          |        | หม     | วดสินค่         | ຳ          |           |        | -      | ถึง          |                | -               |  |  |  |
| หมายเหตุ                                                                         |                         |          |            |           |          |        | l      |                 |            |           |        |        |              |                |                 |  |  |  |
| รหัสสินค้า                                                                       | รหัสสินค้า รายการสินค้า |          |            |           | หน่ว     | อยนับ  | ٤      | เอดตา           | มบัญชี     |           | E      | อดตรว  | จนับ         | ผลต่าง         |                 |  |  |  |
| IC-0018                                                                          | กล้องถ่ายรู             | ป        |            | 01        | เครื     | รื่อง  |        |                 | 5          | .000      |        |        | 4.000        |                | -1.00           |  |  |  |
| IC-0018                                                                          | กล้องถ่ายรู             | ป        |            | 01        | เครื     | รื่อง  |        |                 | 3          | .000      |        |        | 2.000        |                | -1.00           |  |  |  |
|                                                                                  |                         |          |            |           |          |        |        |                 |            |           |        |        |              |                |                 |  |  |  |

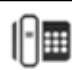

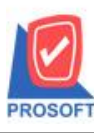

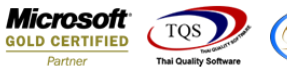

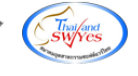

### 4.เลือก Add... > Column

| (ไบตรา                                                              | วจสอบกา                                                            | รนับ | เสินค้า]    |           |         |             |                                         |         |          |            |           |        |      |               |       |                |  |
|---------------------------------------------------------------------|--------------------------------------------------------------------|------|-------------|-----------|---------|-------------|-----------------------------------------|---------|----------|------------|-----------|--------|------|---------------|-------|----------------|--|
| able                                                                | Exit                                                               |      |             |           |         |             |                                         |         |          |            |           |        |      |               |       |                |  |
|                                                                     | $\mathbf{A} \succ$                                                 | *    | 镭 🔀         | 10        | 3       | <u>54</u> 📴 | 비                                       | ₽ 🖽     | 1 🕀      | <b>Ū</b> + |           |        |      | Resize:       | 100%  | ▼ Zoom: 100% ▼ |  |
| <b>‡</b> .1                                                         |                                                                    | 3    |             | 5         | 6<br>1  |             |                                         |         | 10 1     | 11         | 2         | 13     | 14   | 15 16         |       |                |  |
|                                                                     |                                                                    |      |             |           |         |             |                                         |         |          |            |           |        |      |               |       |                |  |
| DE                                                                  | -MO                                                                |      |             |           |         |             |                                         |         |          |            |           |        |      |               |       | หน้า 1 / 1     |  |
|                                                                     | บริษัท ตัวอย่าง จำกัด                                              |      |             |           |         |             |                                         |         |          |            |           |        |      |               |       |                |  |
|                                                                     | วรรบบ พรรมดำแหล รร กรรมดำแหล แขวงหัวหมาก เขตมางกะปี กรุงเทพศ 10240 |      |             |           |         |             |                                         |         |          |            |           |        |      |               |       |                |  |
| 2571/1 ช.รามคาแหง 75 ถ.รามคาแหง แบวงหวหมาก เบตบางกะบ กรุงเทพฯ 10240 |                                                                    |      |             |           |         |             |                                         |         |          |            |           |        |      |               |       |                |  |
|                                                                     |                                                                    |      |             | 1113. 0   | 2739-55 | 900 11      | ເລດ ເລ ບ<br>ດ                           | 2/39-5  | 910 1610 | บระบท      | ារស្លូតេខ | រយេខព  | 19 1 | 1234567890123 |       |                |  |
|                                                                     |                                                                    |      |             |           |         |             | ไปเ                                     | ตรวจ    | สอบกา    | รนับสิ่    | ันค้า     |        |      | เลขที่เอกสาร  | WHN   | VC6411-00001   |  |
|                                                                     |                                                                    |      |             |           |         |             |                                         |         |          |            |           |        |      | วันที่เอกสาร  | 08/11 | /2564          |  |
|                                                                     | วันที่ตรวจนับ 08/1                                                 |      |             |           |         |             |                                         |         |          |            |           |        |      |               | 08/11 | /2564          |  |
| ผู้ต                                                                | เรวจนับ                                                            | นาง  | ง นัทวดี สุ | ประวัติ   |         |             |                                         |         |          | รหัส       | สินค้า    |        |      | 2015          | ถึง   | IC-0018        |  |
| ស្ម័ព                                                               | เรวจสอบ                                                            | นาย  | ย พีระพล    | จันทร์ฉาย |         |             |                                         | _       |          | 010 T      | -† No.    |        |      | -             | ถึง   | -              |  |
| คล้                                                                 | ถึง                                                                |      |             | -         | Ĩ       | ก็ง         | , i i i i i i i i i i i i i i i i i i i | Insert  | row      |            | เค้า      |        |      | -             | ถึง   | -              |  |
| ที่แ                                                                | ก็บ                                                                |      |             | -         | Ĩ       | ก็ง         | <u> </u>                                | Add     |          | •          |           | Add T  | ab   | le            |       | -              |  |
| รหั                                                                 | โสแผนก                                                             |      |             | -         | Ĩ       | ก็ง         |                                         | Edit    |          |            |           | Text   |      |               |       | -              |  |
| Jol                                                                 | b                                                                  |      |             | -         | Ĩ       | ก็ง         |                                         | Delete  |          |            |           | Line   |      |               |       | -              |  |
| หม                                                                  | มายเหตุ                                                            |      |             |           |         |             |                                         | Desigr  | Report   |            |           | Colur  | nn   | -             | _     |                |  |
|                                                                     | รหัสสินค้                                                          | 1    |             | รายการสิ  | นก้ำ    |             | Ī                                       | Align ( | Object   | +          |           | Pictur | re < | Signature>    |       | ผลต่าง         |  |
| IC-                                                                 | 0018                                                               |      | กล้องถ่าย   | ยฐป       |         |             | 01                                      |         | เครื่อง  |            |           | 5.0    | 00   |               | 4.000 | -1.00          |  |
| IC-                                                                 | 0018                                                               |      | กล้องถ่าย   | 9<br>8159 |         |             | 01                                      |         | เครื่อง  |            |           | 3.0    | 00   |               | 2 000 | -1.00          |  |
|                                                                     |                                                                    |      |             | U         |         |             |                                         |         |          |            |           |        | -    |               |       |                |  |
|                                                                     |                                                                    |      |             |           |         |             |                                         |         |          |            |           |        |      |               |       |                |  |
|                                                                     |                                                                    |      |             |           |         |             |                                         |         |          |            |           |        |      |               |       |                |  |
| 11                                                                  |                                                                    |      | I           |           |         |             | I                                       | I       |          | I          |           |        | I    |               | I     |                |  |

# 5.เลือก Column ชื่อ lotno : ! เพื่อเพิ่มแสคง "Lot"

| 🐚 Sel       | ect Column         | ×                                  |
|-------------|--------------------|------------------------------------|
| เลือก       | Column 🔗 lotno : ! | •                                  |
| Band        | detail 💌           | ชื่อ mycolumn_2                    |
| จัดวาง      | Left               | Tag I                              |
| ชอบ         | None               | ฐปแบบ [general]                    |
| Style       | E dit 💌            | ลักษร AngsanaUPC (TrueType) 💌 14   |
| กว้าง       | 100 × 10           | 🗖 Bold 🥅 //a/k: 🗖 <u>Underline</u> |
| <b>3</b> 33 | 100 Y 10           | สี Text สีพื้น                     |
|             |                    | Řadára Zzample                     |
| <b>Э</b> ок | <b>∏</b> ‡Close    | 🥅 พื้นหลังโปร่งใส (Transparent)    |

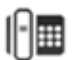

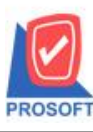

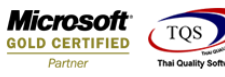

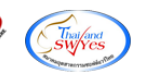

# 6.Click > Exit Design Mode เพื่อออกจาก Mode Design

| 3  | ւ - [ใտ                                                                                                    | บตรวจสอบ                                                                     | การ  | นับ        | สินก้า]   |       |          |      |       |         |          |              |                  |               |       |                |          |
|----|----------------------------------------------------------------------------------------------------|------------------------------------------------------------------------------|------|------------|-----------|-------|----------|------|-------|---------|----------|--------------|------------------|---------------|-------|----------------|----------|
|    | 📙 Tab                                                                                                    | ble Exit                                                                     |      |            |           |       |          |      |       |         |          |              |                  |               |       |                |          |
|    | ⊒=                                                                                                    | 🔳 A `                                                                        | < :  | <u>الا</u> | 籬 🔀       | 1     | 0        |      |       | : #외 韓  | 🕶 🏚 🕀    | <b>Q</b> +   |                  | Resize:       | 100%  | ▼ Zoom: 100% ▼ | ]        |
|    |                                                                                                    | <u>1</u> 2                                                                   | ուհո | 3          |           | 5     |          | l.ui | 7     |         |          | 1 12 13      |                  | 15 16         | 17    |                | Հահայ    |
|    | m                                                                                                    |                                                                              |      |            |           |       |          |      |       |         |          |              |                  |               |       |                | <u>.</u> |
| E  | ži li                                                                                                    | DEMO                                                                         |      |            |           |       |          |      |       |         |          |              |                  |               |       | หน้า 1 / 1     |          |
| 2  | บริษัท ตัวอย่าง จำกัด                                                                                                    |                                                                              |      |            |           |       |          |      |       |         |          |              |                  |               |       | 2              |          |
|    | nlin                                                                                                    | 2571/1 ซ.รามคำแหง 75 ถ.รามคำแหง แขวงหัวหมาก เขตบางกะปิ กรุงเทพฯ 10240        |      |            |           |       |          |      |       |         |          |              |                  |               |       |                |          |
| -  |                                                                                                    | โทร. 0-2739-5900 โทรสาร 0-2739-5910 เลขประจำตัวผู้เสียภาษีอากร 1234567890123 |      |            |           |       |          |      |       |         |          |              |                  |               |       |                |          |
| 4  |                                                                                                    |                                                                              |      |            |           |       |          |      |       | 9       |          |              |                  |               |       |                | 4        |
|    | ш                                                                                                    |                                                                              |      |            |           |       |          |      |       | เบตร    | างสอบทา  | วนบสนคา      |                  | เลขที่เอกสาร  | WHN   | IC6411-00001   | E.       |
| 5  | - The second second sec |                                                                              |      |            |           |       |          |      |       |         |          |              |                  | วันที่เอกสาร  | 08/11 | /2564          | 5        |
| 6  | -<br>T                                                                                                    |                                                                              |      |            |           |       |          |      |       |         |          |              |                  | วันที่ตรวจนับ | 08/11 | /2564          |          |
| Ι. |                                                                                                    | ผู้ตรวจนั่ง                                                                  | J    | นาง        | นัทวดี สุ | ประวั | ติ       |      |       |         |          | รหัสสินค้า   |                  | 2015          | ถึง   | IC-0018        |          |
| 7_ | п                                                                                                    | ผู้ตรวจสล                                                                    | บ    | นาย        | พีระพล    | จันท  | ร์ฉาย    |      |       |         |          | จาก Lot No.  | No               |               | ถึง - |                | 7        |
| 8  | - I                                                                                                    | คลัง                                                                         |      |            |           | -     |          | តឹទ  | 1     | -       |          | กลุ่มสินค้า  |                  | - ถึง         |       | -              |          |
|    | lind                                                                                                    | ที่เก็บ                                                                      |      |            |           | -     |          | តឹទ  | 1     | -       |          | ยี่ห้อสินค้า | <b>เอสินค้</b> า |               |       | -              |          |
| 9  |                                                                                                    | รหัสแผน                                                                      | ก    |            |           | -     |          | តឹទ  | 1     | -       |          | ประเภทสินค้า |                  | -             | อึ่ง  | -              | 9        |
| 10 |                                                                                                    | Job                                                                          |      |            |           | -     |          | ถึง  | 1     | -       |          | หมวดสินค้า   |                  | -             | ถึง   | -              | E_10     |
|    | ,<br>Innlin                                                                                                    | หมายเหตุ                                                                     |      |            |           |       |          |      |       |         |          |              |                  |               |       |                |          |
| 11 |                                                                                                    | รหัสสิ                                                                       | นค้า |            |           | ราย   | การสินค์ | 'n   |       | Lot No. | หน่วยนับ | ยอดตามบัญ    | ชื               | ยอดตรวจนั     | ່ນ    | ผลต่าง         |          |
| 12 | 2                                                                                                    | IC-0018 กล้องถ่ายรูป                                                         |      |            |           | 001   | เครื่อง  |      | 5.000 |         | 4.000    | -1.00        | 12               |               |       |                |          |
| 13 | 3                                                                                                    | IC-0018                                                                      |      |            | กล้องถ่าย | บรูป  |          |      |       | Lot02   | เครื่อง  |              | 3.000            |               | 2.000 | -1.00          | E        |
|    | П                                                                                                    |                                                                              |      |            |           |       |          |      |       |         |          |              |                  |               | _     |                |          |
| 14 | 4 E                                                                                                    |                                                                              |      |            |           |       |          |      |       |         |          |              |                  |               |       |                | E14      |

# 7.ทำการ Save form โดยเข้าไปที่ Tool > Save As Report...

| n 🖅      | Sor   | t          |          |       |                                                                | <b>t</b> |        | ¢1   | ₽       | 4    | \$\$        | 1           | 1 =    | 1 00          |              | ×        | Resiz   | e: 100%        | ۲    | Zoom: 100% | ζ. |
|----------|-------|------------|----------|-------|----------------------------------------------------------------|----------|--------|------|---------|------|-------------|-------------|--------|---------------|--------------|----------|---------|----------------|------|------------|----|
|          | Filte | er         |          |       | -                                                              |          | _      |      |         |      |             | -           |        |               | _            |          |         | 1              |      | I.         | _  |
| DEV      | Sav   | e As       |          |       | หน้า 17                                                        |          |        |      |         |      |             |             |        |               |              |          |         |                | 1    |            |    |
| DEM      | Sav   | e As Repo  | rt       |       |                                                                |          | 915    | ะรัก | പ്പ     | aela | າ ລຳຂໍ      | 6           |        |               |              |          |         |                |      |            |    |
|          | Sav   | e Report   |          |       |                                                                |          |        |      |         |      |             |             |        |               |              |          |         |                |      |            |    |
|          | Ma    | nage Repo  | rt       |       | ทำแหง 75 ถ.รามคำแหง แขวงหัวหมาก เขตบางกะปี กรุงเทพฯ 10240      |          |        |      |         |      |             |             |        |               |              |          |         |                |      |            |    |
|          | Sav   | e As Excel |          |       | )0 โทรสาร 0-2739-5910 เลขประจำตัวผู้เสียภาษีอากร 1234567890123 |          |        |      |         |      |             |             |        |               |              |          |         |                |      |            |    |
|          | Exc   | el         |          |       | ใบตรวจสอบการนั                                                 |          |        |      |         |      |             | นับสินค้ำ ( |        |               | เลขที่เอกสาร |          |         | WHNC6411-00001 |      |            | ור |
|          | Exp   | ort !      |          |       |                                                                |          |        |      |         |      |             |             |        |               | วัน          | เที่เอกเ | สาร     | 08/11/2        | 2564 |            |    |
|          | Fon   | it         |          |       |                                                                |          |        |      |         |      | วัน         | ที่ตรวจ     | จนับ   | 08/11/2       | 2564         |          | ון      |                |      |            |    |
| ผู้ตรวง  | Des   | ign        |          |       | Г                                                              |          |        |      |         |      | ้รหัสเ      | สินค้       | ı      |               | 2            | 2015     |         | ถึง            | 1    | IC-0018    |    |
| ស្ល័ពទว  | Sele  | ect Colum  | n        |       |                                                                |          |        |      |         |      | จาก เ       | ot N        | 0.     |               |              | -        |         | ถึง            |      | -          |    |
| กลัง     | Hid   | e Report H | leader   |       |                                                                |          |        |      |         |      | กลุ่มสินค้า |             |        |               |              | - ถึง    |         |                |      | -          |    |
| ที่เก็บ  | Cal   | culator    |          |       | ι.                                                             |          | -      |      |         |      | ยี่ห้ออ     | านค้า       | 1      |               |              | -        |         | ถึง            |      | -          |    |
| รหัสแผนเ | 1     |            |          | ŧ     | ia                                                             |          | -      |      |         |      | ประเ        | າກສຳ        | นค้า   |               |              | -        |         | ถึง            |      | -          |    |
| Job      |       |            |          | î     | 14                                                             |          | -      |      |         |      | หมวด        | าสิน        | ້ຳາ    |               |              | -        |         | ถึง            |      | -          |    |
| หมายเหตุ |       |            |          |       |                                                                |          |        |      |         | ļ    |             |             |        |               |              |          |         |                |      |            |    |
| รหัสสิง  | เค้า  |            | รายการลิ | ่นค้า |                                                                | L        | ot No. | ท    | น่วยา   |      | ٤Ē          | ดตา         | มบัญชี |               | E            | ยอดตร    | เวงนั้เ | J              |      | ผลต่าง     |    |
| IC-0018  |       | กล้องถ่าย  | ฐป       |       |                                                                | 001      | L      | 1    | เครื่อง | 4    |             |             | 5      | 5. <b>000</b> |              |          | 4       | .000           |      | -1.00      | 2  |
| IC-0018  |       |            | Lot      | t02   | 1                                                              | เครื่อง  | 3      |      |         | 3    | .000        |             |        | 2             | .000         |          | -1.00   |                |      |            |    |

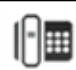

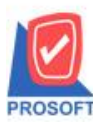

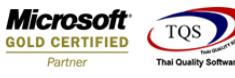

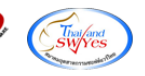

8.Click เลือกรายการ my\_report.pbl กำหนด Report name (กรอกชื่อเป็นภาษาอังกฤษเท่านั้น) Click > OK

| Save Report                                      |                                        | × |
|--------------------------------------------------|----------------------------------------|---|
| 1. Path<br>C:\Program Files (x86)\Prosoft\WINSpe | eed\User_report\                       |   |
| 2. 111 my_report.pbl                             |                                        |   |
|                                                  |                                        |   |
|                                                  |                                        |   |
|                                                  |                                        |   |
|                                                  |                                        |   |
|                                                  |                                        |   |
| Create New Library<br>Path                       | 3. Report name                         |   |
| Name                                             | ······································ |   |
| 4. '                                             |                                        |   |
|                                                  |                                        |   |

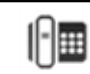